# pruvorks

## E-Claim

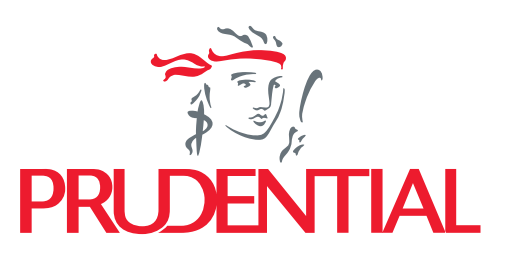

Listening. Understanding. Delivering.

pruworks E-

ke RS/Klinik bukan rekanan, bagaimana pengajuan klaimnya?

### 5 langkah mudah pengajuan *e-claim*

Halaman Pengajuan Klaim Elektronik (E-Claim Submission)

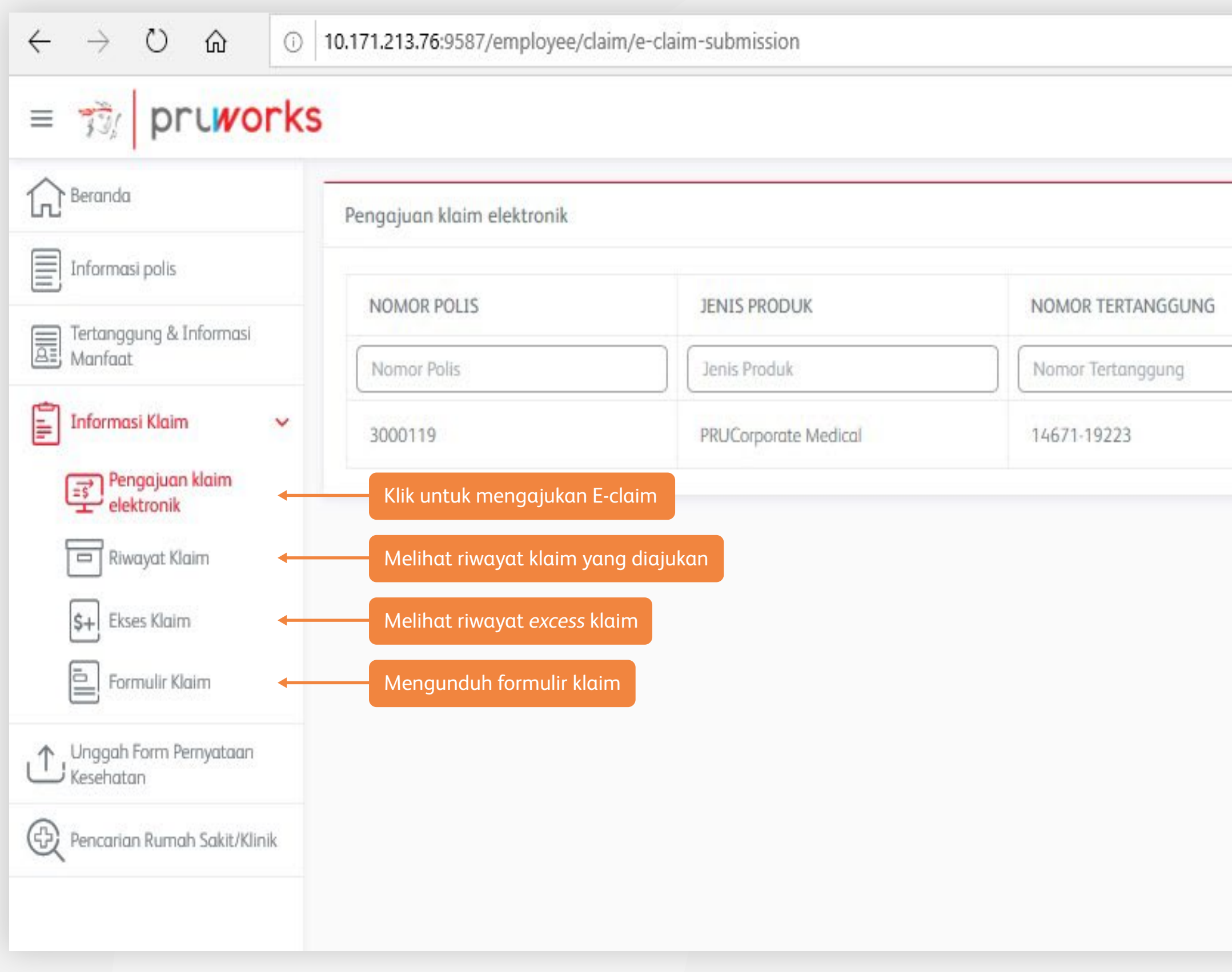

| Nama Tertanggung   HENDRA SAPUTRA     Ditunda     Pengajuan klaim baru peserta | NAMA  | TERTANGGUNG              | TIN               | DAKAN     |
|--------------------------------------------------------------------------------|-------|--------------------------|-------------------|-----------|
| HENDRA SAPUTRA 🕑 Ditunda                                                       | Nama  | Tertanggung              |                   |           |
| Pengajuan klaim baru peserta                                                   | HENDR | RA SAPUTRA               | 🕀 Baru            | 🔊 Ditunda |
|                                                                                | Per   | hgajuan klaim baru peser | ta                |           |
|                                                                                | Un    | ituk melengkapi dokumer  | ı penundaan klaim |           |

pruworks

ke RS/Klinik bukan rekanan, bagaimana pengajuan klaimnya?

#### Langkah 1

| engajuan klaim elektronik                                                                                 | Ð |
|----------------------------------------------------------------------------------------------------|---|
| NOMOR POLIS                                                                                               |   |
| JENIS PRODUK                                                                                              |   |
| NOMOR TERTANGGUNG                                                                                         |   |
| NAMA TERTANGGUNG                                                                                          |   |
| Nomor Polis                                                                                               |   |
| Jenis Produk                                                                                              |   |
| Nomor Tertanggung                                                                                         |   |
| Nama Tertanggung                                                                                          |   |
| Nomor Polis<br>3000029<br>Jenis Produk<br>Group Medical<br>Nomor Tertanggung<br>33-44<br>Nama Tertanggung |   |
| ama Tertanggung<br>ikri Gunawan                                                                           |   |

Anda dapat memilih nama peserta/keluarga yang akan diajukan klaim nya dan klik tombol "baru" untuk mengajukan *e-claim* baru.

#### = 📆 pruworks : Pengajuan klaim elektronik $\odot$ Nomor Polis 3000029 Jenis Produk Group Medical Nomor Tertanggung 33-44 Nama Tertanggung Fikri Gunawan Jenis Manfaat\* Jenis Manfaat -Manfaat Rawat Inap 1,000,000 Tahun Berjalan Polis Asuransi \* 2019

Langkah 2

Pilih manfaat*/benefit* yang akan diajukan *e-claim* nya

#### Langkah 3

| =           | ディー pruworks じ ⑦ 4 CP CP Sutan Tan Dummy                                    |
|-------------|-----------------------------------------------------------------------------|
| 众           | Group Medical                                                               |
| E           | Nomor Tertanggung                                                           |
|             | 462135-517564                                                               |
|             | Nama Tertanggung<br>Sutan Tan Dummy                                         |
| ≏           | Jenis Manfaat                                                               |
| Ð           | Manfaat Rawat Jalan                                                         |
|             | Jumlah Klaim Diajukan                                                       |
|             | Tahun Berjalan Polis Asuransi                                               |
|             | 2021                                                                        |
|             | SELANJUTNYA                                                                 |
|             | Perlu informasi lebih lanjut tentang prosedur dokumen klaim Anda?Klik disin |
|             | Vel. 7.0.7                                                                  |
|             | _                                                                           |
| Pili<br>pei | h manfaat sesuai dengan<br>ngajuan klaim                                    |
| No          | minal klaim yang akan diajukan                                              |
| Tal         | nun dari periode polis asuransi                                             |

Selain manfaat/benefit, masukkan nominal klaim yang akan diajukan dan pilih periode asuransi, lalu pilih tombol "selanjutnya"

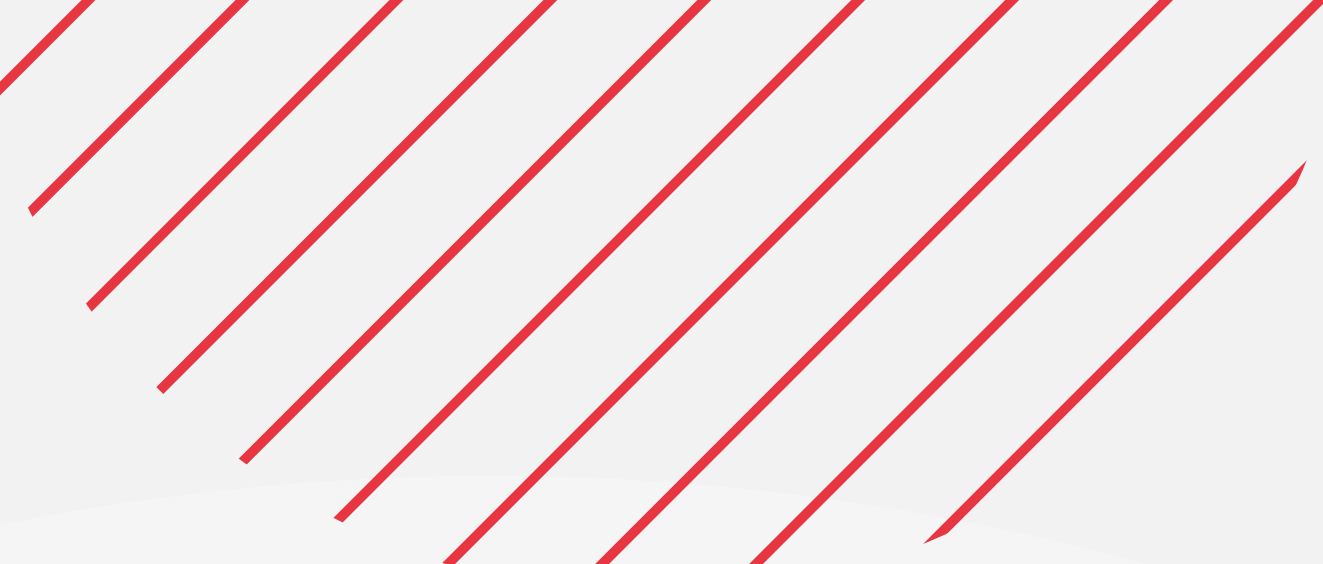

#### Langkah 4

| ľ. | Unggah Dokumen                                                               | 0                      |
|----|------------------------------------------------------------------------------|------------------------|
|    | NAMA DOKUMEN                                                                 | *                      |
| 0  | NAMA FILE                                                                    |                        |
| ]  | Nama Dokumen                                                                 |                        |
|    | Nama File                                                                    |                        |
| ζ  | Nama Dokumen<br>Asli Surat Rujukan Dokter untuk pemeriksaan d                | liagnostic/Fisioterapi |
|    | DIAGNOSTIK_1.pdf                                                             | Unduh Menghapus        |
|    | 🗟 Unggah Dokume                                                              | en Tambahan            |
|    | New Polesce                                                                  |                        |
|    | Aana ookumen<br>Asli tagihan dan Kuitansi dari Rumah Sakit/Klin<br>Tambah Da | ik/Optic<br>okumen     |
|    | Nama Josumen<br>Asil tagihan dan Kuitansi dari Rumah Sakit/Klin              | ik/Optic<br>okumen     |

Karyawan dapat mengunggah dokumen klaim sesuai dengan persyaratan yang telah ditentukan setelah kolom diatas sudah diisi dengan benar

Pada halaman ini, Anda dapat mengunggah dokumen klaim yang dibutuhkan sebagai syarat kelengkapan pengajuan *e-claim*. Pilih kategori dokumen sesuai kebutuhan dan unggah *softcopy* dokumen klaimnya

#### Langkah 5

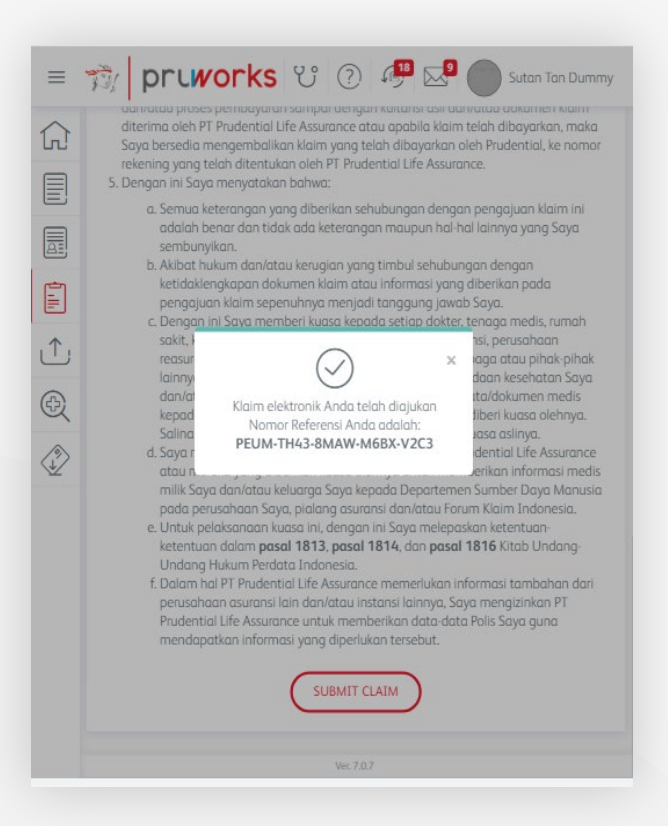

#### Selamat! Anda telah berhasil mengajukan *e-claim*

4

## Yang perlu diperhatikan saat mengunggah e-claim

- Pastikan menuliskan "Sudah diajukan ke Prudential pada tanggal dd/mm/yyyy" (tanggal submit klaim) pada lembar kuitansi asli (menggunakan pulpen)
- 2 Proses persetujuan dan pembayaran pengajuan klaim melalui e-claim dapat dilakukan tanpa dokumen asli sampai dengan jumlah klaim Rp1.500.000 (satu juta lima ratus ribu rupiah), namun dokumen asli wajib disimpan dalam jangka waktu 6 bulan dari tanggal dokumen klaim diajukan
- 3 Untuk pengajuan klaim melalui e-claim dengan jumlah lebih dari Rp1.500.000 (satu juta lima ratus ribu rupiah), Anda wajib mengirimkan dokumen klaim asli yang sudah lengkap dan benar ke Prudential Indonesia dalam waktu 30 hari sejak notifikasi yang dikirimkan melalui alamat email yang terdaftar
  - Melengkapi dokumen klaim yang belum lengkap dapat dilakukan dengan mengunggah kelengkapan dokumen melalui pemilihan nomor klaim yang sesuai dengan dokumen klaim yang akan diunggah

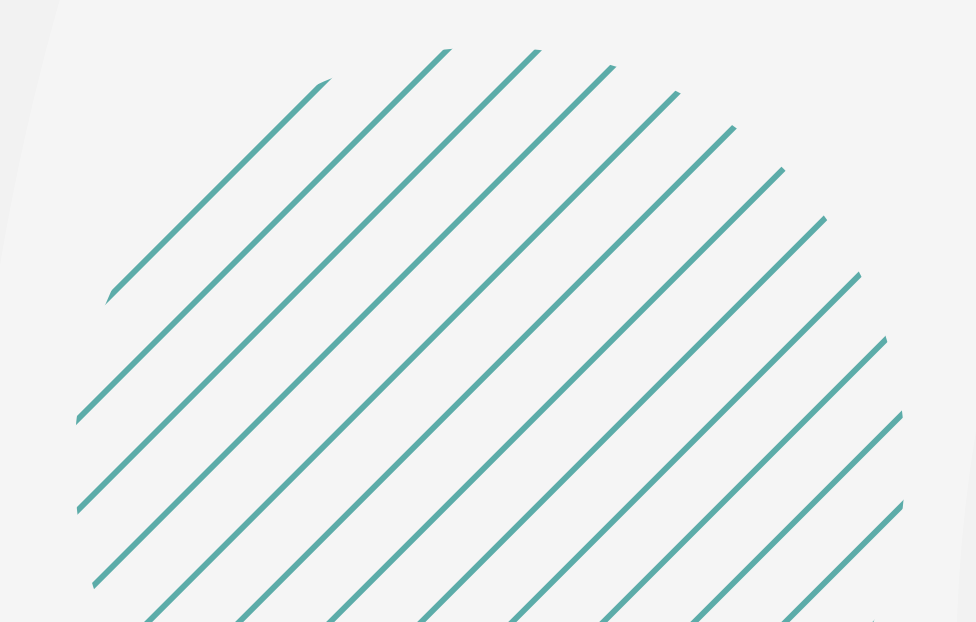

Informasi lebih lanjut, hubungi di: 24 hours assistance: (62 21) 50881817 24/7 WhatsApp: 08118888599 Employee/Employer Portal: https://pruworks.prudential.co.id

E-mail: groupcs@prudential.co.id

PT Prudential Life Assurance berizin dan diawasi oleh Otoritas Jasa Keuangan

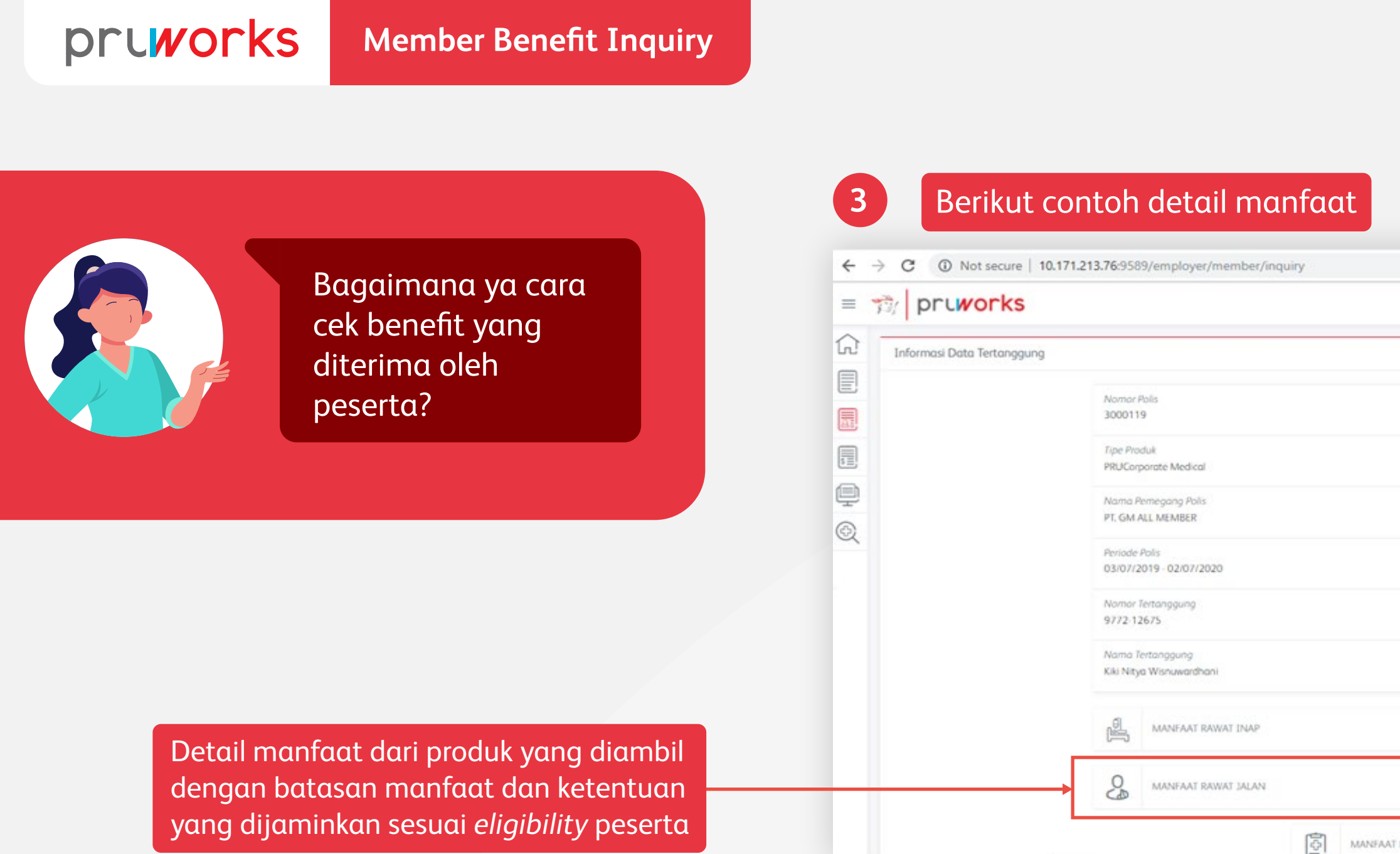

| mornus outo rertar                                                                                              | ggung                                    | Kembali ke i    | menu sebelumnya —→ 👳 |
|----------------------------------------------------------------------------------------------------|------------------------------------------|-----------------|----------------------|
|                                                                                                    |                                          |                 |                      |
|                                                                                                    | Nomor Polis<br>3000119                   |                 |                      |
|                                                                                                    | Tipe Produk<br>PRUCorporate Medical      |                 |                      |
|                                                                                                    | Nama Pemegang Polis                      |                 |                      |
|                                                                                                    | PT, GM ALL MEMBER                        | Detail inform   | nasi                 |
|                                                                                                    | Periode Polis<br>03/07/2019 - 02/07/2020 | data tertan     | ggung                |
|                                                                                                    | Nomor Tertanggung<br>9784-12695          |                 |                      |
|                                                                                                    | Nama Tertanggung<br>Shafa Alya Firdausya |                 |                      |
| KODE MANFAAT                                                                                                    | DESKRIPSI MANFAAT                        | Batasan Manfaat | Plan 2 - OP-801L     |
| OP01                                                                                                    | Konsultosi Dokter Umum                   | per kunjungan   | Rp 80,000.00         |
| The second second second second second second second second second second second second second second second se | Konsultasi Dokter Spesialis              | per kunjungan   | Rp 240,000.00        |
| 0P02                                                                                                    |                                          |                 |                      |

|   |       |                    | 아 월 (      | 4 2 6       |
|---|-------|--------------------|------------|-------------|
|   |       |                    | 0          | ADE         |
|   |       | Kembali ke menu    | sebelumnya | 🗩 🖂 KEMBALI |
|   |       |                    |            |             |
|   |       |                    |            |             |
|   |       |                    |            |             |
|   |       |                    |            |             |
|   |       |                    |            |             |
|   |       |                    |            |             |
|   |       |                    |            |             |
|   |       |                    |            |             |
| Ð | [12]) | MANFAAT PERSALINAN | 0          |             |

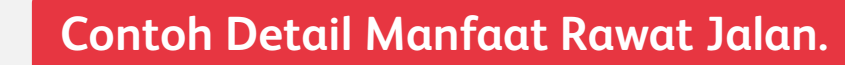

Detail manfaat dari produk yang diambil dengan batasan manfaat dan ketentuan yang dijaminkan sesuai *eligibility* peserta

Informasi lebih lanjut, hubungi di:

24 hours assistance: (62 21) 50881817 24/7 WhatsApp: 08118888599 Employee/Employer Portal: https://pruworks.prudential.co.id E-mail: groupcs@prudential.co.id

PT Prudential Life Assurance berizin dan diawasi oleh Otoritas Jasa Keuangan